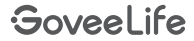

# User Manual

Model: H5043+H5107

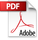

🎬 Mi-Fi Smart Gateway 2 with Smart Thermo-Hygrometer 3 Lite

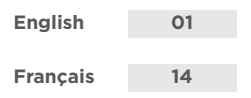

## English

#### **Packing List**

| SKU              | H5107101 | B5107101 | B5107102 | B5107103 |
|------------------|----------|----------|----------|----------|
| H5043<br>Gateway | 0        | 1        | 1        | 0        |
| H5107            | 1        | 1        | 3        | 3        |
| AAA<br>Battery   | 2        | 2        | 6        | 6        |
| Rope             | 1        | 1        | 3        | 3        |
| User<br>Manual   | 1        | 1        | 1        | 1        |

#### Wi-Fi Smart Gateway 2

Note:

1.Thermo-hygrometers have paired with the gateway in advance. You only need to connect the gateway to the network. 2.If you've only purchased the thermo-hygrometer, skip the gateway instructions.

### At a Glance

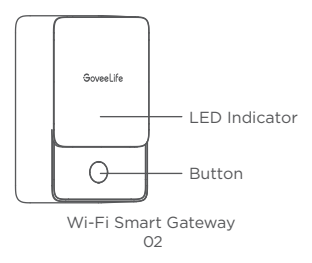

| Operation                                         | Status/Function                         |
|---------------------------------------------------|-----------------------------------------|
| Short press<br>(when pairing with<br>the gateway) | Confirm pairing                         |
| Long press for 10s                                | Restore the product to factory settings |

| LED Indicator                          | Gateway Status                           |
|----------------------------------------|------------------------------------------|
| Solid blue                             | Has connected to Wi-Fi                   |
| Solid red                              | Failed to connect to Wi-Fi               |
| Flashes blue<br>slowly                 | Ready to connect to Wi-Fi                |
| Flashes blue<br>quickly                | Connecting to Wi-Fi                      |
| Flashes blue<br>and red<br>alternately | Ready to pair with the thermo-hygrometer |

#### Set Up Your Gateway

Download Govee Home App.

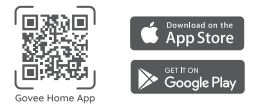

- Tap the "+" and select H5043 to add your gateway.
- B Follow the in-app instructions to complete connecting.
- 4 The Wi-Fi Gateway icon is at the top right corner on the "Device" page.

Note: Make sure your 2.4GHz Wi-Fi network is functioning properly before pairing the Wi-Fi Gateway to the network. Please check the above steps and try again if the pairing fails

#### Specifications

Model: H5043 Material: PC Dimensions: 82\*50\*33 mm (3.2\*1.9\*1.3 in) Weight: 63g (2.2 oz) Power: 110-240V-50/60Hz, 22mA Network Connectivity: LoRa 902 - 928MHz, Bluetooth 4.1, Wi-Fi IEEE 802.11b/g/n 2.4GHz Smart Thermo-Hygrometer 3 Lite At a Glance

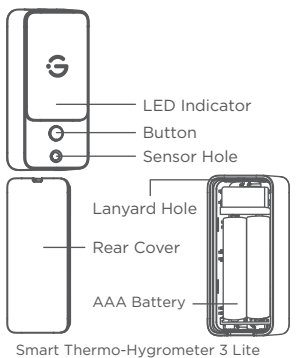

06

| Operation                          | Status/Function                                         |
|------------------------------------|---------------------------------------------------------|
| Single press                       | Reporting/Receiving the data once                       |
| Long press for<br>3s               | Pairing                                                 |
| Press<br>consecutively<br>10 times | Resetting (unbind the<br>gateway and clear all<br>data) |

#### Set Up Your Thermo-Hygrometer

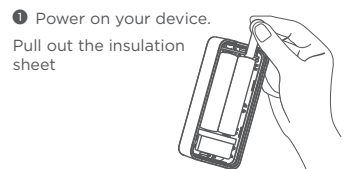

Download Govee Home App. To download Govee Home App, scan the QR code or search for "Govee" in the Apple App Store\* (iOS) or Google Play Store (Android).

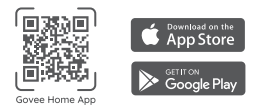

Add your device to Govee Home App (If you purchased a thermo-hygrometer with a gateway, ignore this step). Enter the page of H5043/Wi-Fi Smart Gateway 2, tap "Add a new sub-device" to start pairing. Follow instructions in the app to complete connecting. Ind the Sub-device Single press the button of the thermo-hygrometer, and the corresponding sub-device on the page will flash. Note: Please check the above steps and try again if the pairing fails.

#### Specifications

Model: H5107 Material: PC/ABS Dimensions: 70\*31\*22 mm (3.2\*1.9\*1.3 in) Weight: 53g (1.9 oz) Power: 2\*AAA Batteries Device Operating Temperature: -4°F to 140 °F (-20°C to 60°C) Device Operating Humidity: 0 to 100% RH Temperature Accuracy: ±0.3°C / ±0.54°F (±0.5°C/±0.9°F at -20°C/-4°F) Humidity Accuracy: ±3% Network Connectivity: LoRa 902 - 928MHz

## Troubleshooting

| Problem                                                | Possible Cause                             | Solution                                                                            |
|--------------------------------------------------------|--------------------------------------------|-------------------------------------------------------------------------------------|
| Gateway<br>cannot<br>connect<br>to Wi-Fi.              | Gateway does<br>not support<br>5GHz Wi-Fi. | Connect the<br>gateway to<br>2.4GHz Wi-Fi.                                          |
|                                                        | Wi-Fi contains<br>special<br>characters.   | Change the<br>Wi-Fi name<br>and password.                                           |
|                                                        | Wi-Fi is out of range.                     | Keep the<br>gateway and<br>router within<br>100m.                                   |
| The<br>ther-<br>mo-hy-<br>grometer<br>doesn't<br>work. | Battery<br>doesn't work.                   | Pull out the<br>insulation<br>sheet before<br>using or<br>reinstall the<br>battery. |

| Problem                                                                                                    | Possible Cause                                                                      | Solution                                                                                                    |
|----------------------------------------------------------------------------------------------------|-------------------------------------------------------------------------------------|----------------------------------------------------------------------------------------------------|
|                                                                                                    | Battery is<br>dead.                                                                 | Replace the<br>battery.                                                                                       |
|                                                                                                    | Gateway is<br>offline.                                                              | Shorten the<br>distance<br>between the<br>gateway and<br>router.                                              |
| The<br>ther-<br>mo-hy-<br>grome-<br>ter sends<br>delayed<br>alerts or<br>does not<br>alert.<br>App<br>cannot<br>refresh<br>data. | App doesn't<br>have<br>permission.                                                  | Enable<br>notification<br>permissions for<br>Govee Home<br>App.                                               |
|                                                                                                    | The distance<br>between the<br>gateway and<br>thermo-hy-<br>grometer is too<br>far. | Keep the<br>distance<br>between the<br>gateway and<br>the thermo-hy-<br>grometer less<br>than<br>400m/1320ft. |

| Problem | Possible Cause                                                   | Solution               |
|---------|------------------------------------------------------------------|------------------------|
|         | The thermo-hy-<br>grometer's<br>Long Battery<br>Life Mode is on. | Turn off this<br>mode. |

#### Caution:

- The device should work in an environment with a temperature ranging from -4°F to 140°F (-20°C to 60 °C) and humidity from 0%RH to 99%RH.
- O not try to forcefully disassemble the device.
- O not immerse the device in the water.

#### Customer Service

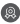

Warranty: 12-Month Limited Warranty

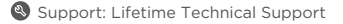

Email: support@govee.com

Official Website: www.govee.com

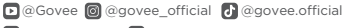

@Goveeofficial 
@Govee.smarthome

### Liste d'emballage

| SKU                     | H5107101 | B5107101 | B5107102 | B5107103 |
|-------------------------|----------|----------|----------|----------|
| Passerelle<br>H5043     | 0        | 1        | 1        | 0        |
| H5107                   | 1        | 1        | 3        | 3        |
| Pile AAA                | 2        | 2        | 6        | 6        |
| Corde                   | 1        | 1        | 3        | 3        |
| Manuel<br>d'utilisation | 1        | 1        | 1        | 1        |

## Passerelle intelligente Wi-Fi 2

Remarque :

 Les thermo-hygromètres ont été couplés à l'avance à la passerelle. Il vous suffit de connecter la passerelle au réseau.
Si vous avez uniquement acheté le thermo-hygromètre, ignorez les instructions relatives à la passerelle.

### Vue d'ensemble

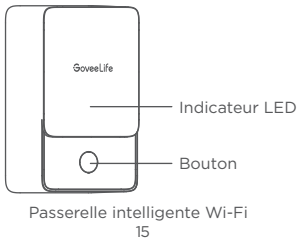

| Opération                                                         | Statut/Fonction                                |
|-------------------------------------------------------------------|------------------------------------------------|
| Appuyez brièvement<br>(lors de l'appairage<br>avec la passerelle) | Confirmer l'appairage                          |
| Pression prolongée<br>pendant 10 s                                | Restaurer le produit<br>aux paramètres d'usine |

| Indicateur LED                                    | Statut de la passerelle                         |
|---------------------------------------------------|-------------------------------------------------|
| Bleu uni                                          | Est connecté au Wi-Fi                           |
| Rouge uni                                         | Échec de la connexion au<br>Wi-Fi               |
| Clignote en<br>bleu lentement                     | Prêt à se connecter<br>au Wi-Fi                 |
| Clignote en bleu<br>de façon rapide               | Connexion au Wi-Fi<br>en cours                  |
| Clignotement<br>alternatif en bleu<br>et en rouge | Prêt à être couplé avec le<br>thermo-hygromètre |

## Configurez votre passerelle

Téléchargez l'application Govee Home.

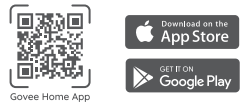

- Appuyez sur le «+» et sélectionnez H5043 pour ajouter votre passerelle.
- Suivez les instructions dans l'application pour terminer la connexion.
- L'icône de la passerelle Wi-Fi se trouve dans le coin supérieur droit de la page « Appareil ».

Remarque : Assurez-vous que votre réseau Wi-Fi 2,4 GHz fonctionne correctement avant d'associer la passerelle Wi-Fi au réseau. Veuillez vérifier les étapes ci-dessus et réessayer si l'appairage échoue.

#### Caractéristiques techniques

Modèle : H5043 Matériau : PC Dimensions : 82\*50\*33 mm (3,2\*1,9\*1,3 pouces) Poids : 63 g (2,2 onces) Alimentation : 110-240V-50/60Hz, 22mA Connectivité réseau : LoRa 902 - 928 MHz, Bluetooth 4.1, Wi-Fi IEEE 802.11b/g/n 2,4 GHz

## Thermo-Hygromètre Intelligent 3 Lite Vue d'ensemble

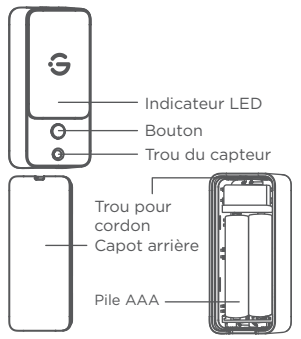

Thermo-Hygromètre Intelligent 3 Lite

| Opération                            | Statut/Fonction             |
|--------------------------------------|-----------------------------|
| Une seule                            | Rapport/réception des       |
| pression                             | données une seule fois      |
| Pression<br>prolongée<br>pendant 3 s | Appairage                   |
| Appuyez 10                           | Réinitialisation (dissocier |
| fois consécu-                        | la passerelle et effacer    |
| tivement                             | toutes les données)         |

#### Configurez votre thermo-hygromètre

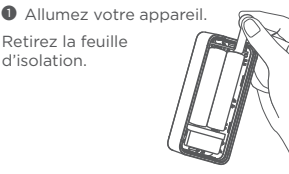

Téléchargez l'application Govee Home. Pour télécharger l'application Govee Home, scannez le code QR ou recherchez « Govee » sur Apple App Store\* (iOS) ou sur Google Play Store (Android).

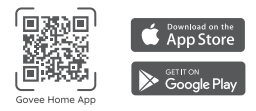

Ajoutez votre appareil à l'application Govee Home (si vous avez acheté un thermo-hygromètre avec une passerelle, ignorez cette étape).

Accédez à la page de la H5043/Passerelle intelligente Wi-Fi 2, appuyez sur « Ajouter un nouvel appareil secondaire » pour commencer le couplage. Suivez les instructions de l'application pour terminer la connexion. Rechercher l'appareil secondaire Appuyez tout simplement sur le bouton du thermo-hygromètre, et l'appareil secondaire correspondant sur la page clignotera. Remarque : Veuillez vérifier les étapes ci-dessus et réessayer si l'appairage échoue.

#### **Caractéristiques techniques**

Modèle : H5107 Matériau : PC/ABS Dimensions : 70°31°22 mm (3,2°1,9°1,3 pouce) Poids : 53 g (1,9 once) Alimentation : 2 piles AAA Température de fonctionnement de l'appareil : -4 °F à 140 °F (-20 °C à 60 °C) Humidité de fonctionnement de l'appareil : 0 % HR à 100 % HR Précision de la température : ±0.3°C / ±0.54°F (±0,5°C/±0,9°F à -20°C/-4°F) Précision de l'humidité : ±3% Connectivité réseau : LoRa 902-928 MHz

## Dépannage

| Problème                                                        | Cause probable                                                | Solution                                                                                   |
|-----------------------------------------------------------------|---------------------------------------------------------------|--------------------------------------------------------------------------------------------|
| La<br>passerelle<br>ne peut<br>pas se<br>connecter<br>au Wi-Fi. | La passerelle ne<br>prend pas en<br>charge le Wi-Fi<br>5 GHz. | Connectez la<br>passerelle au<br>Wi-Fi 2,4 GHz.                                            |
|                                                                 | Le Wi-Fi<br>contient des<br>caractères<br>spéciaux.           | Modifiez le<br>nom et le mot<br>de passe Wi-Fi.                                            |
|                                                                 | Le Wi-Fi est<br>hors de portée.                               | Gardez la<br>passerelle et le<br>routeur à moins<br>de 100 m.                              |
| Le<br>thermo-hy-<br>gromètre ne<br>fonctionne<br>pas.           | La batterie ne<br>fonctionne pas.                             | Retirez la<br>feuille isolante<br>avant d'utiliser<br>ou de<br>réinstaller la<br>batterie. |

| Problème                                                                                                    | Cause probable                                                                         | Solution                                                                                                    |
|----------------------------------------------------------------------------------------------------|----------------------------------------------------------------------------------------|----------------------------------------------------------------------------------------------------|
|                                                                                                    | La batterie est<br>morte.                                                              | Remplacez la<br>batterie.                                                                                             |
|                                                                                                    | La passerelle<br>est hors ligne.                                                       | Raccourcissez<br>la distance<br>entre la<br>passerelle et le<br>routeur.                                              |
| Le<br>thermo-hy-<br>gromàtre<br>envoie des<br>alertes<br>retardées<br>ou n'alerte<br>pas.<br>L'applica-<br>tion ne<br>peut pas<br>actualiser<br>les<br>données. | L'application n'a<br>pas d'autorisa-<br>tion.                                          | Activez les<br>autorisations<br>de notification<br>pour<br>l'application<br>Govee Home.                               |
|                                                                                                    | La distance entre<br>la passerelle et le<br>thermo-hy-<br>gromètre est<br>trop grande. | Gardez la<br>distance entre<br>la passerelle et<br>le thermo-hy-<br>gromètre<br>inférieure à<br>400 m/1 320<br>pieds. |

| Problème | Cause probable                                                                               | Solution               |
|----------|----------------------------------------------------------------------------------------------|------------------------|
|          | Le mode longue<br>durée de vie de<br>la batterie du<br>thermo-hy-<br>gromètre est<br>activé. | Désactivez ce<br>mode. |

#### Mise en garde :

- L'appareil doit fonctionner dans un environnement présentant une température comprise entre -4 °F et 140 °F (-20 °C à 60 °C) et l'humidité entre 0 % HR et 99 % HR.
- N'essayez pas de démonter l'appareil de force.
- 3 Ne plongez pas l'appareil dans de l'eau.

#### Service client

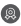

🔘 Garantie : Garantie limitée 12 mois

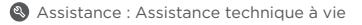

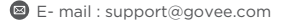

Site Internet officiel : www.govee.com

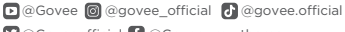

@Goveeofficial 
@Govee.smarthome

#### Compliance Information: FCC Compliance Statement

This device complies with Part 15 of the FCC Rules. Operation is subject to the following two conditions: (1) this device may not cause harmful interference, and (2) this device must accept any interference received, including interference that may cause undesired operation.

**NOTE:** This equipment has been tested and found to comply with the limits for a Class B digital device, pursuant to Part 15 of the FCC Rules. These limits are designed to provide reasonable protection against harmful interference in a residential installation. This equipment generates, uses and can radiate radio frequency energy, and if not installed and used in accordance with the instructions, may cause harmful interference to radio communications. However, there is no guarantee that interference will not occur in a particular installation. If this equipment does cause harmful interference to radio or television reception, which can be determined by turning the equipment off and on, the user is encouraged to try to correct the interference by one or more of the following measures:

 Reorient or relocate the receiving antenna.

-Increase the separation between the equipment and receiver.

-Connect the equipment into an outlet on a circuit different from that to which the receiver is connected.

-Consult the dealer or an experienced radio/TV technician for help.

#### FCC Compliance Statement

Changes or modifications not expressly approved by the party responsible for

compliance could void the user's authority to operate this equipment.

#### **RF Exposure Statement**

This equipment complies with the FCC RF radiation exposure limits set forth for an uncontrolled environment. This equipment should be installed and operated with a minimum distance of 20cm between the radiator and any part of your body.

#### **Canadian Compliance Statement**

This device contains licence-exempt transmitter(s)/receiver(s) that comply with Innovation, Science and Economic Development Canada's licence exempt RSS(s). Operation is subject to the following two conditions: (1) This device may not cause interference. (2) This device must accept any interference, including interference that may cause undesired operation of the device.

L'émetteur/récepteur exempt de licence contenu dans le présent appareil est conforme aux CNR d'Innovation, Sciences et Développement économique Canada applicables aux appareils radio exempts de licence. L'exploitation est autorisée aux deux conditions suivantes :

1) L'appareil ne doit pas produire de brouillage;

 L'appareil doit accepter tout brouillage radioélectrique subi, même si le brouillage est susceptible d'en compromettre le fonctionnement.

#### Radiation Exposure Statement:

This equipment complies with IC radiation exposure limits set forth for an uncontrolled environment. This equipment should be installed and operated with minimum distance 20cm between the radiator & your body.

# Déclaration d'exposition aux radiations:

Cet équipement est conforme aux limites d'exposition aux rayonnements IC établies pour un environnement non contrôlé. Cet équipement doit être installé et utilisé avec un minimum de 20 cm de distance entre la source de rayonnement et votre corps.

This Class B digital apparatus complies with Canadian ICES-003.

Cet appareil numérique de la classe B est conforme à la norme NMB-003 du Canada.

Responsible party : Name: GOVEE MOMENTS(US) TRADING LIMITED Address: 2501 Chatham Rd Suite R Springfield IL 62704 Email: support@govee.com Contact information: https://www.govee.com/support The trademark GoveeLife has been authorised to Shenzhen Qianvan Technology LTD. Copyright ©2021 Shenzhen Qianyan Technology LTD. All Rights Reserved. The Bluetooth<sup>®</sup> word mark and logos are registered trademarks owned by Bluetooth SIG, Inc. and any use of such marks by Shenzhen Qianvan Technology LTD is under license

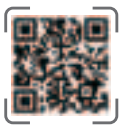

Govee Home App

For FAQs and more information, please visit: WWW.govee.com